#### 視聴マニュアル

1. ホームページトップ画面の「ライブ配信はこちら」をクリックします。 (https://convention.jtbcom.co.jp/61jnos/index.html)

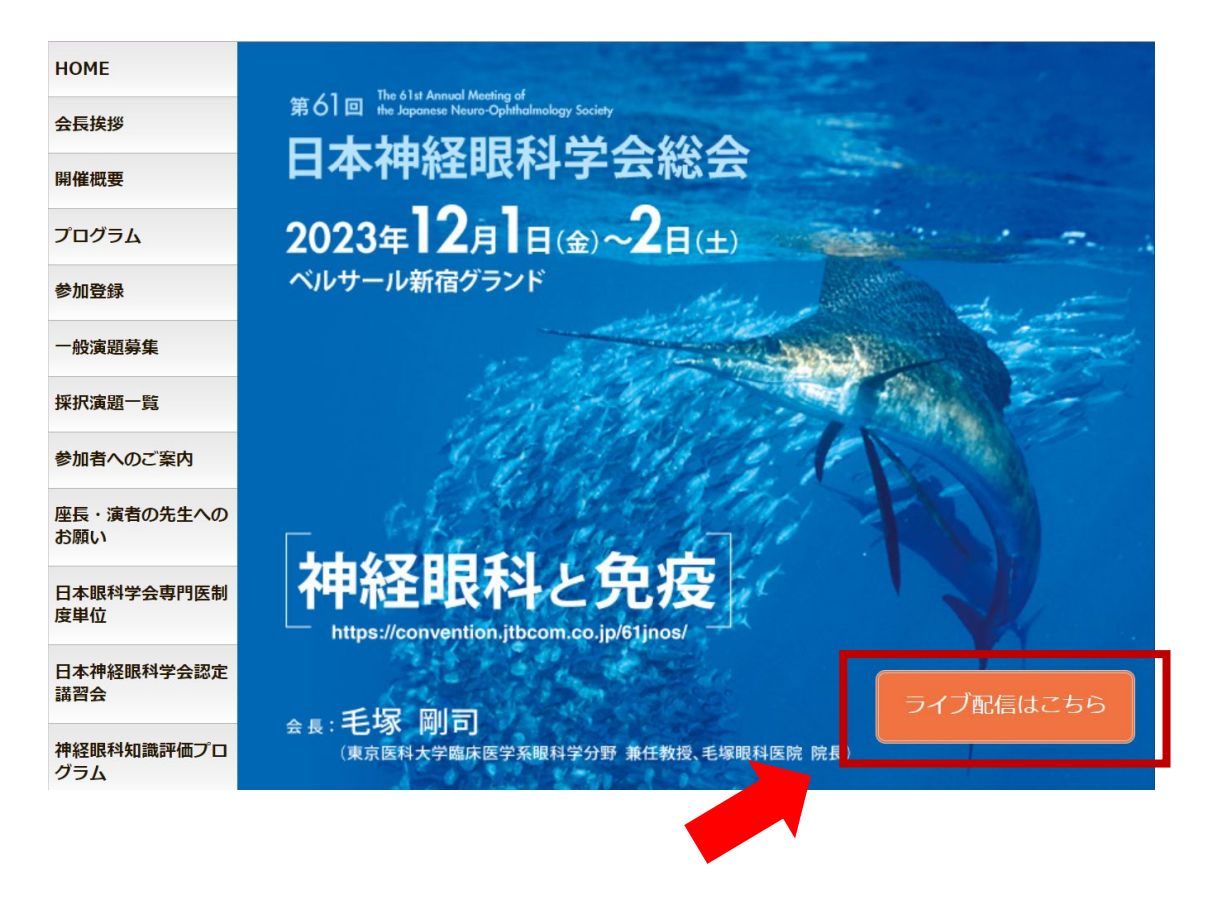

## 2.「ライブ配信はこちらから」をクリックします。

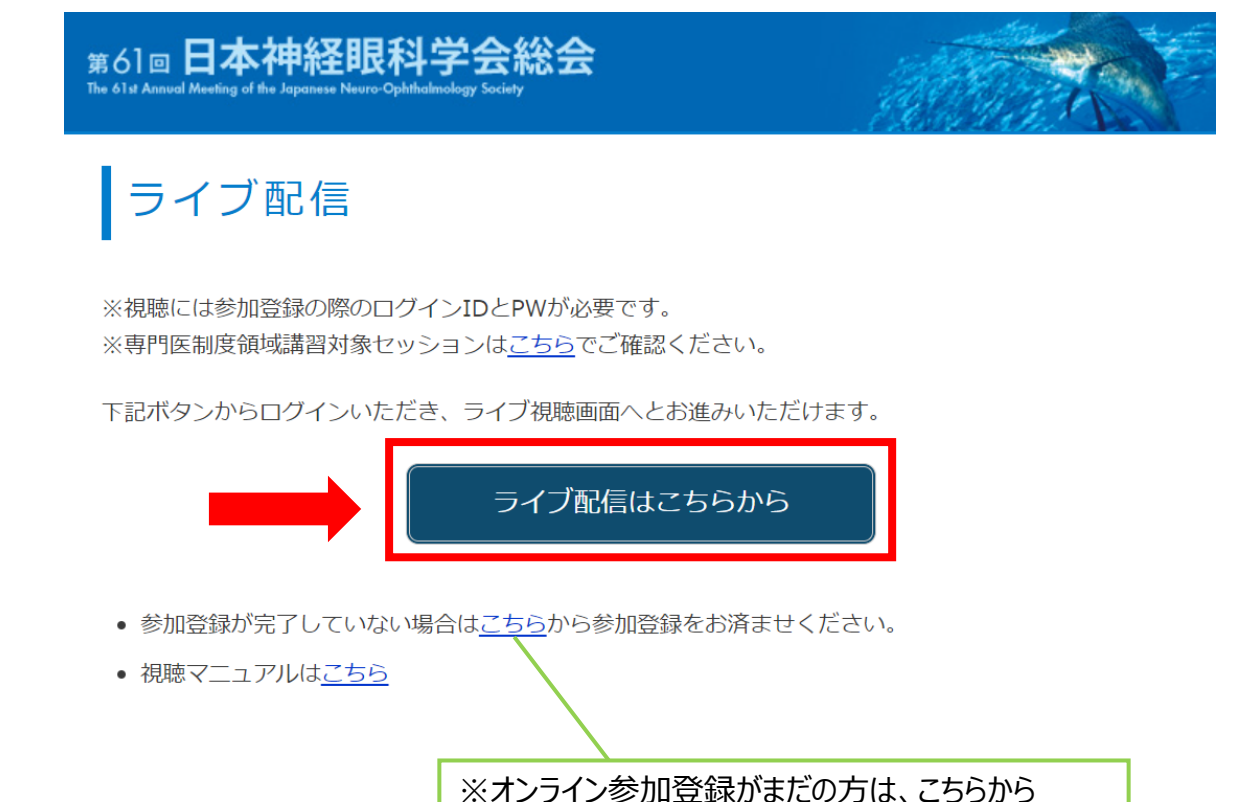

参加登録ページへ進み、登録をお済ませください。

## 3.ログイン画面からログインをします。

※オンライン参加登録時にご自身で設定されたログインIDと、自動で割り振られたパスワードです。

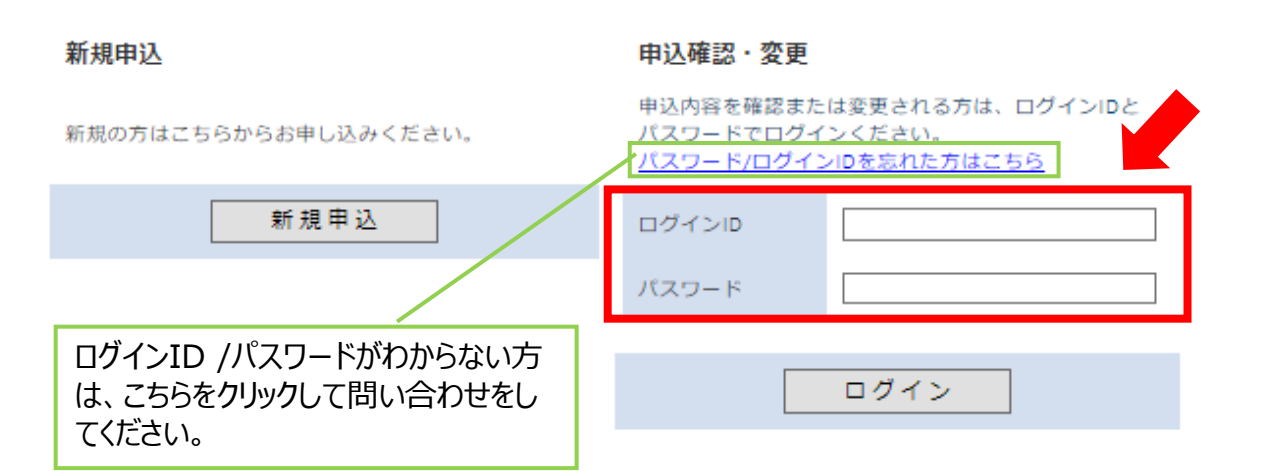

## 4.メインメニューから視聴するしたいプログラムをクリックします。

※ボタンが表示されない場合は、お支払いが完了していない可能性があります。 決済情報をご確認ください。

| メインメニュー                                                |   |  |  |
|--------------------------------------------------------|---|--|--|
| 【領収書・参加証明書のダウンロード期間】<br>領収書・クレジットカード決済完了後すぐ〜会期終了後1ケ月以内 |   |  |  |
| 参 個人情報の変更                                              |   |  |  |
| プログラム・抄録集                                              |   |  |  |
| プログラム・抄録集は下記ボタンをクリックください。<br>PW:<br>                   |   |  |  |
| プログラム・抄録集へ                                             |   |  |  |
|                                                        |   |  |  |
| 12月1日(金)<br>下記ボタンをクリックください。                            |   |  |  |
| 特別講演<br>ランチョンセミナー1 ランチョンセミナー2                          |   |  |  |
| アフタヌーンセミナー イブニングセミナー2                                  |   |  |  |
| <b>12月2日(土)</b><br>下記ボタンをクリックください。                     |   |  |  |
| 招待講演・シンポジウム3 モーニングセミナー1 日本神経眼科学会認定講習会                  | 2 |  |  |

### 5. Zoomのウェビナー登録画面が立ち上がりますので、必要事項を入力してください。 セッション視聴で専門医制度単位取得を希望される先生は、必ず専門医番号を入力してください。 登録したアドレス宛に確認メールが届きます。ここをクリックして参加から視聴画面に進みます。

登録

| ウェビナー登録画面                                                            | 確認メール                                                                   |
|----------------------------------------------------------------------|-------------------------------------------------------------------------|
| 説明 11:15 ~ 12:15 招待講演<br>15:00 ~ 17:00 シンポジウム 3<br>17:00 ~ 17:05 閉会式 | 第1会場 1日目(第61回日本神経眼科学会総会)確認                                              |
|                                                                      | 8<br>第61回日本神経眼科学会総会 運営事務局 <no-reply@zoom.us><br/>To:</no-reply@zoom.us> |
| 第61回日本神経眼科学会総会 ウェビナー登録                                               | multerics                                                               |
| 名*<br>                                                               | 3 KB                                                                    |
| 名 姓                                                                  |                                                                         |
| メールアドレス*                                                             | 様、                                                                      |
| join@company.com                                                     |                                                                         |
| メールアドレス (確認)*                                                        | 「第1会場 1日目(第61回日本神経眼科学会総会)」の視聴申し込みありがとうございました。                           |
|                                                                      | お問い合わせけったらにブ連絡ください、61inosのithcom co in                                  |
| 所属*                                                                  | の向い日初ではとううにと進幅くたという。<br>のjinos@jincom.co.jp                             |
|                                                                      | 日時:2023年12月1日 11:15 大阪、 東京                                              |
| 日本眼科学会専門医制度単位 眼科領域講習単位取得を希望しますか                                      |                                                                         |
| ○ 希望する                                                               | PC <mark>、Mac、iPad、iPhone、An</mark> d <mark>ion、)</mark> バイスから参加できます:   |
| ○ 希望しない                                                              | ここをクリックして参加                                                             |
| 日本眼科学会専門医番号                                                          | 注:このリンクは他の人と共有できません。あなた専用です。                                            |
| ※単位取得を希望する場合必ずご記入ください。                                               | <u>カレンダーに追加</u> Googleカレンダーに追加 Yahooカレンダーに追加                            |
| ※眼科領域講習単位対象プログラムの視聴確認で、学会出席単位をあわせて付与いたします。                           | 説明:11:15~12:15 特別講演                                                     |
|                                                                      | 13:45 ~ 14:45 シンポジウム 1                                                  |
| 登録時に提供する情報は、 アカウント オーナーおよび木ストと共有されます。 アカウント オーナー                     | 17:20~18:20 シンポジウム 2                                                    |
| と木ストは、その情報を規約とプライバシー ポリシーに従って使用・共有できます。                              | <u>۲</u>                                                                |

# <u>視聴方法に関するお問い合わせ</u>

第61回日本眼神経眼科学会総会参加登録デスク E-mail: <u>61jnos-reg@jtbcom.co.jp</u> TEL: 06-6120-1257 \*平日10:00~17:00

学会期間中臨時電話:080-4306-1067 \*12/1(金)8:00~セッション終了、12/2(土)7:00~セッション終了